## **Updating BIO information in DACdb**

 Log into DACdb and click on the "My DATA" tab (note that your bio appears in the "Description:" field of MyDATA), then click on "Edit Member" in the left hand navigation pane.

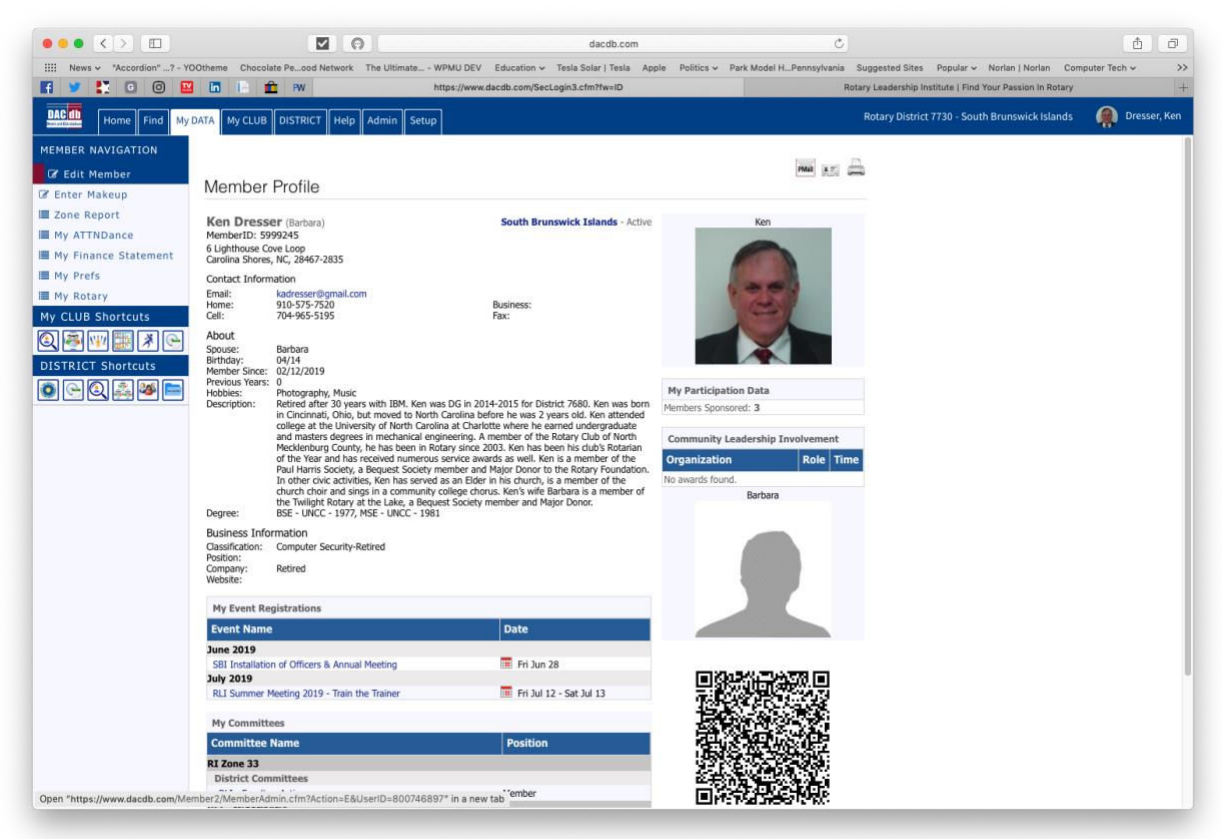

2. Click on the BIO / Notes tab and enter your BIO into the "BIO / Description" field then click on the yellow "Update" button.

| •• <>                      | <b>V</b>                            | LI O L                                                                                                    |                                 | dacdb.com                        |                   | Ċ                  |                       |                         |                  | <u></u>    |
|----------------------------|-------------------------------------|----------------------------------------------------------------------------------------------------|---------------------------------|----------------------------------|-------------------|--------------------|-----------------------|-------------------------|------------------|------------|
| : News - "Accordion"? + YC | OOtheme Chocolate Peood Ne          | stwork The Ultimate WP                                                                                                    | MU DEV Education ~ 1            | Tesla Solar   Tesla Apple        | Politics v Park M | odel HPennsylvania | Suggested Sites       | Popular v Norlan (      | Norlan Computer  | Tech 🛩     |
| 🔰 👫 G 🔘 🔛                  | 🖸 18 🗰 FW                           | http                                                                                                    | s://www.dacdb.com/SecLo         | gin3.cfm?fw=ID                   |                   |                    | Rotary Leadership Ins | titute   Find Your Pass | ion In Rotary    | _          |
| Home Find My               | DATA My CLUB DISTRICT               | Help Admin Setup                                                                                                    |                                 |                                  |                   |                    | Rotary District       | 7730 - South Brunsv     | vick Islands 🛛 🧃 | Dresser, I |
| EMBER NAVIGATION           | Member Admin:                       | Ken Dresser                                                                                                    | 146897                          |                                  |                   |                    |                       |                         |                  | 24         |
| Edit Member                | D-7730 South Brunswic               | k Islands (#25059)                                                                                                    |                                 |                                  |                   |                    |                       |                         |                  |            |
| Enter Makeup               |                                     |                                                                                                    |                                 |                                  |                   |                    | C                     |                         |                  | 10.000     |
| My ATTNDance               |                                     |                                                                                                    |                                 |                                  |                   |                    | Canc                  | Terminate               | User Accounts    | Update     |
| My Finance Statement       |                                     |                                                                                                    |                                 |                                  |                   |                    |                       |                         |                  |            |
| My Prefs                   | Member Photo C                      | Contact Spouse Bu                                                                                                    | siness PData Cl                 | lub Login Alumn                  | Bio/Notes         | Zone CLI           | RLI Log               |                         |                  |            |
| My Rotary                  |                                     |                                                                                                    |                                 | Notes                            | Information       |                    |                       |                         |                  |            |
| CLUB Shortcuts             | Member Background:                  |                                                                                                    |                                 |                                  |                   |                    |                       |                         |                  |            |
| 🖉 🖤 🧱 🛪 🕒                  |                                     | (i.e.: Community positions, proje                                                                                                    | ts, organizations, subjects you | could give a 30 minute talk to t | he Club):         |                    |                       |                         |                  |            |
|                            | BIO / Description:                  | Charlotte where he earned undergraduate and masters degrees in mechanical engineering.<br>A member of the Rotary Cubi of North Meckinehorg Courty, he has been in Rodary since 2003.<br>Ken has been his clubs Rotarian of the Year and has received numerous service awards as well. Ken is a<br>member of the Paul Harms Society, a Bequest Society member and Majo Donor to the Rotary Hondadon.<br>In other civic activities, kon has served as an Elder in his church, is a member of the church choir and sings in a<br>community college chous. Ken's wile Barbana is a member of the Twilight Rotary at the Lake, a Bequest Society<br>member and Major Donot. |                                 |                                  |                   |                    |                       |                         |                  |            |
|                            | Degree(s):                          | BSE - UNCC - 1977, MSE - UNCC - 1981                                                                                                    |                                 |                                  |                   |                    |                       |                         |                  |            |
|                            | Hobbies:                            | Photography, Music                                                                                                    |                                 |                                  |                   |                    |                       |                         |                  |            |
|                            | Club Participation<br>Achievements: |                                                                                                    |                                 |                                  |                   | 6                  |                       |                         |                  |            |
|                            | References:                         |                                                                                                    |                                 |                                  |                   |                    |                       |                         |                  |            |
|                            | Why did you Join Rotary:            |                                                                                                    |                                 |                                  |                   |                    |                       |                         |                  |            |
|                            |                                     | L                                                                                                    |                                 |                                  |                   | 12                 |                       |                         |                  |            |

3. Please review your BIO AND your picture and upload a new picture periodically.